## Регистрация в журнале

- 1. Перейти по ссылке <u>http://journal.bstu.by</u> на главную страницу журнала. 2. В верхнем правом углу выбрать пункт «Регистрация».

| $5 \rightarrow$ | A journal.bstu.by                                                                                                    | ЖУРНАЛЫ БРЕСТСКОГО ГОСУДАРСТВЕННОГО ТЕХНИЧЕСКОГО УНИВЕРСИТЕТА                                                     | 🛛 📥 Нет отзывов 🛛 🔲 🖉 🔁 | $\overline{\uparrow}$ |
|-----------------|----------------------------------------------------------------------------------------------------|----------------------------------------------------------------------------------------------------|-------------------------|-----------------------|
|                 |                                                                                                    |                                                                                                    | <b>Регистрация</b> Вход |                       |
|                 | ЖУРНАЛЫ БРЕСТ                                                                                                    |                                                                                                    | СРСИТЕТА                |                       |
|                 |                                                                                                    |                                                                                                    |                         |                       |
|                 | Havenski avpraat<br>Scientific journal                                                                                                    | Вестник БрГТУ. Физика, математика, информатика<br>Посмотреть журнал – Текущий выпуск                              |                         |                       |
|                 | ECTINE<br>Decomposition of the second of the second of the se |                                                                                                    |                         |                       |
|                 | EXAMPLE A CONTRACT OF A CONTRACT OF A CONTRA    | Вестник БрГТУ. Машиностроение<br>Посмотреть журнал Текуший выпуск                                                 |                         |                       |
|                 | EXAMPLE A CONTRACT OF CONTRACT OF CONTRACT.                                                                                                    | Вестник БрГТУ. Экономика<br>Посмотреть журнал Текущий выпуск                                                      |                         |                       |
|                 | <image/> <image/> <image/> <section-header></section-header>                                                                                                    | Вестник БрГТУ. Водохозяйственное строительство, теплоэнергетика и геоэкология<br>Посмотреть журнал Текущий выпуск |                         |                       |
|                 | <text></text>                                                                                                    | Вестник БрГТУ. Строительство и архитектура<br>Посмотреть журнал Текуший выпуск                                    |                         |                       |

| 2        | n         |          |           | ח             |
|----------|-----------|----------|-----------|---------------|
| <b>ب</b> | Заполните | BCC HOLD | B OKHE (  | Регистрания   |
| ς.       | Janominic | все поли | D OKINC W | а стистрации. |

| Главная / Регистрация                                                                                                    |                                                                                                    |                                                                                                    |                      |
|----------------------------------------------------------------------------------------------------|----------------------------------------------------------------------------------------------------|----------------------------------------------------------------------------------------------------|----------------------|
|                                                                                                    |                                                                                                    |                                                                                                    | Open Journal Systems |
| Профиль                                                                                                    |                                                                                                    |                                                                                                    |                      |
| Имя *<br>Иван                                                                                                    |                                                                                                    |                                                                                                    | Язык                 |
| ricun                                                                                                    |                                                                                                    |                                                                                                    | English              |
| Отчество                                                                                                    |                                                                                                    |                                                                                                    | Русский              |
| Иванович                                                                                                    |                                                                                                    |                                                                                                    |                      |
| Фамилия *                                                                                                    |                                                                                                    |                                                                                                    |                      |
| Иванов                                                                                                    |                                                                                                    |                                                                                                    |                      |
| Организация *                                                                                                    |                                                                                                    |                                                                                                    |                      |
| БрГТУ                                                                                                    |                                                                                                    |                                                                                                    |                      |
| Стпана *                                                                                                    |                                                                                                    |                                                                                                    |                      |
| Беларусь                                                                                                    | ¥                                                                                                    |                                                                                                    |                      |
|                                                                                                    |                                                                                                    |                                                                                                    |                      |
| Организация *                                                                                                    |                                                                                                    |                                                                                                    |                      |
| БрГТУ                                                                                                    |                                                                                                    |                                                                                                    |                      |
| Страна *                                                                                                    |                                                                                                    |                                                                                                    |                      |
| Беларусь                                                                                                    | ¥                                                                                                    |                                                                                                    |                      |
|                                                                                                    |                                                                                                    |                                                                                                    |                      |
| Войти в систему                                                                                                    |                                                                                                    |                                                                                                    |                      |
| Адрес (E-mail) *                                                                                                    |                                                                                                    |                                                                                                    |                      |
| ivanov@gmail.com                                                                                                    |                                                                                                    |                                                                                                    |                      |
| Имя пользователя *                                                                                                    |                                                                                                    | Имя пользователя на английском                                                                                                    |                      |
| ivanov                                                                                                    | <b>←</b>                                                                                                    | строчными буквами                                                                                                    |                      |
| Hamora *                                                                                                    |                                                                                                    |                                                                                                    |                      |
| пароль *                                                                                                    |                                                                                                    | Паран мажат аратанти на                                                                                                    |                      |
|                                                                                                    |                                                                                                    | Пароль может состоять из                                                                                                    |                      |
| Повторите пароль *                                                                                                    |                                                                                                    | произвольного коли сетва букв и<br>цифр                                                                                                    |                      |
|                                                                                                    |                                                                                                    | цифр                                                                                                    |                      |
| Вестник БрГТУ. Физика, мате<br>Читатель Рецензент<br>Вестник БрГТУ. Машинострос<br>Читатель Рецензент<br>Вестник БрГТУ. Машинострос<br>Читатель Рецензент<br>Вестник БрГТУ. Экономика<br>Читатель Рецензент<br>Вестник БрГТУ. Водохозяйств<br>Читатель Рецензент<br>Вестник БрГТУ. Строительств<br>У читатель Рецензент<br>Э ца, я даю согласие на сбор и<br>Если вы запрашиваете ри<br>интересуют Вас как реце<br>строительные конструкии ада<br>Да, я хочу получать уведом<br>Регистрация Войти в сист | а санке вы х<br>матика, инфор<br>ение<br>ю и архитектуј<br>хранение моих<br>хранение моих<br>изента.<br>ния и сооружен<br>ления о новыр<br>тему | матика<br>матика<br>слыство, теплоэнергетика и геоэкология<br>ра<br>данных в рамках <u>политики конфи</u> денциальности этого журнала.<br><b>нта в каком-то журнале, пожалуйста, введите темы, которые</b><br>ния строительные материалы с<br>клубликациях и объявлениях. |                      |
|                                                                                                    |                                                                                                    |                                                                                                    |                      |

Регистрация Вход

## 4. Регистрация завершена. Редактирование профиля

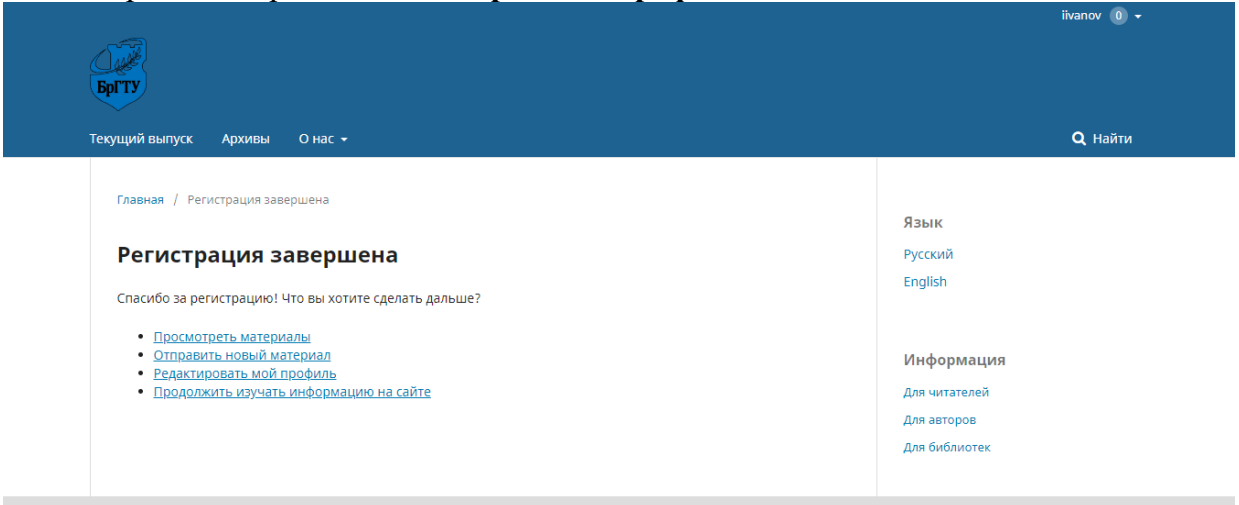

Для настройки профиля выберите пункт всплывающего меню «Просмотреть профиль» в правом верхнем углу.

| - Cill                                                                              |                              | Пичный кабинет<br>0    |
|-------------------------------------------------------------------------------------|------------------------------|------------------------|
| БрГТУ                                                                               |                              | Просмотреть<br>профиль |
| Текущий выпуск Архивы O нас <del>-</del>                                            |                              | Выйти из<br>системы    |
| Главная / Регистрация завершена                                                     | Язык                         |                        |
| Регистрация завершена                                                               | Русский<br>English           |                        |
| Спасибо за регистрацию! Что вы хотите сделать дальше?                               |                              |                        |
| • Просмотреть материалы<br>• Отпраять новый материал<br>• Редактировать мой профиль | Информация                   |                        |
| • Продолжить изучать информацию на сайте                                            | Для читателей<br>Для авторов |                        |
|                                                                                     | Для библиотек                |                        |
|                                                                                     |                              |                        |

## Здесь Вы можете дополнить и изменить информацию, введенную при регистрации.

| Вестник БрГТУ. Строительст | гво и архитектура 👻 Задачи 📀      |               |        |             |          | Э Русский | 💿 Показать сайт | 🔺 ivanov |
|----------------------------|-----------------------------------|---------------|--------|-------------|----------|-----------|-----------------|----------|
| БрГТУ                      | Профиль<br>Идентификация Контакты | Роли Открытый | Пароль | Уведомления | Ключ АРІ |           | •               | Э Помощь |
| Отправленные               |                                   |               |        |             |          |           |                 |          |
| материалы                  | <b>Имя пользователя</b><br>ivanov |               |        |             |          |           |                 |          |
|                            | Фамилия                           |               |        |             |          |           |                 |          |
|                            | Иван                              | Иванович      |        | Иванов      |          |           |                 |          |
|                            | Имя *                             | Отчество      |        | Фамилия *   |          |           |                 |          |
|                            |                                   |               |        |             |          |           |                 |          |
|                            |                                   | ии            |        |             |          |           |                 |          |
|                            | Обращение (г-н., г-жа и пр.)      | Инициалы      |        | Суффикс     |          |           |                 |          |
|                            | Сохранить                         |               |        |             |          |           |                 |          |

Для регистрации в качестве автора выберите вкладку «Роли», и поставьте галочку напротив пунктов «Автор». Нажмите кнопку «Сохранить».

| Вестник БрГТУ. Строительство и архитектура 🔹 Задачи 🕕 🔹 ivanov |                                                                        |  |   |        |  |  |
|----------------------------------------------------------------|------------------------------------------------------------------------|--|---|--------|--|--|
| БрГТУ                                                          | Профиль                                                                |  |   |        |  |  |
|                                                                | идентификация контакты Роли Открытый Пароль Уведомления ключ АРІ       |  | 0 | Томощь |  |  |
| Отправленные                                                   |                                                                        |  |   |        |  |  |
| материалы                                                      | Роли                                                                   |  |   |        |  |  |
|                                                                | <ul> <li>Читатель</li> <li>Автор</li> </ul>                            |  |   |        |  |  |
|                                                                | 🖉 Рецензент                                                            |  |   |        |  |  |
|                                                                |                                                                        |  |   |        |  |  |
|                                                                | + Зарегистрироваться в других журналах                                 |  |   |        |  |  |
|                                                                |                                                                        |  |   |        |  |  |
|                                                                |                                                                        |  |   |        |  |  |
|                                                                | строительные конструкии здания и сооружения × строительные материалы × |  |   |        |  |  |
|                                                                | Интересы как рецензента                                                |  |   |        |  |  |
|                                                                |                                                                        |  |   |        |  |  |
|                                                                | Сохранить                                                              |  |   |        |  |  |

Вы также можете зарегистрироваться в качестве «Автора», «Читателя» и «Рецензента» в других журналах. Для этого нажмите «Зарегистрироваться в других журналах» и в появившемся списке выберите интересующий Вас журнал.

| БрГТУ        | Профиль                        |                 |                      |          |                 |
|--------------|--------------------------------|-----------------|----------------------|----------|-----------------|
|              | Идентификация Контакты         | Роли Открытый Г | Тароль Уведомления К | Ключ АРІ | <b>Ө</b> Помощь |
| Отправленные |                                |                 |                      |          |                 |
| материалы    | Уведомление                    |                 |                      |          |                 |
|              | Ваши изменения были сохранены. |                 |                      |          |                 |
|              |                                |                 |                      |          |                 |
|              | Роли                           |                 |                      |          |                 |
|              | 🗹 Читатель                     |                 |                      |          |                 |
|              | 🗸 Автор                        |                 |                      |          |                 |
|              | Рецензент                      |                 |                      |          |                 |
|              |                                |                 |                      |          |                 |
|              | + Зарегистрироваться в других  | журналах        |                      |          |                 |

Выберите вкладку «Открытый», и в поле «Биография» введите основные данные о себе (ученую степень, ученое звание, должность и место работы). В соответствующем поле введите Ваш ORCID ID. Нажмите «Сохранить».

| Careford Control Control Contr | Профиль                                                            |                |
|----------------------------------------------------------------------------------------------------|--------------------------------------------------------------------|----------------|
| Bpt Ty                                                                                                    | Идентификация Контакты Роли Открытый Пароль Уведомления Ключ АРІ   | Ө Помощь       |
| Отправленные<br>материалы                                                                                                    | Изображение профиля                                                |                |
|                                                                                                    | Перетащите файл сюда, чтобы начать загрузку                        | Загрузить файл |
|                                                                                                    | □ 10 B I U & ※ ◇ 器 击                                               | 0              |
|                                                                                                    | к.т.н., доцент, доцент кафедры строительных конструкций, УО«БРГТУ» |                |
|                                                                                                    | Биография (например, кафедра и должность)                          |                |
|                                                                                                    | URL                                                                |                |
|                                                                                                    | ORCID ID                                                           |                |
|                                                                                                    | Сохранить                                                          |                |